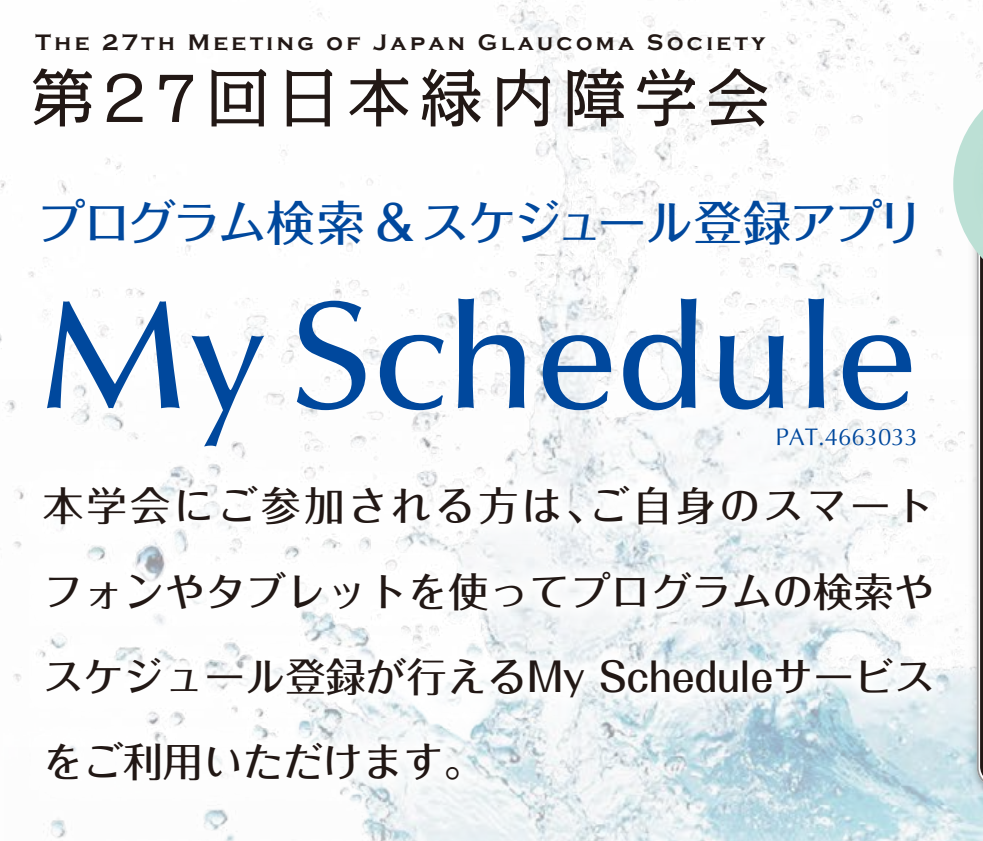

App Store・Google Playにて「緑内障学会」「JGS2016」と 検索して、アプリをダウンロードしてください。

Available on the App Store

Google play

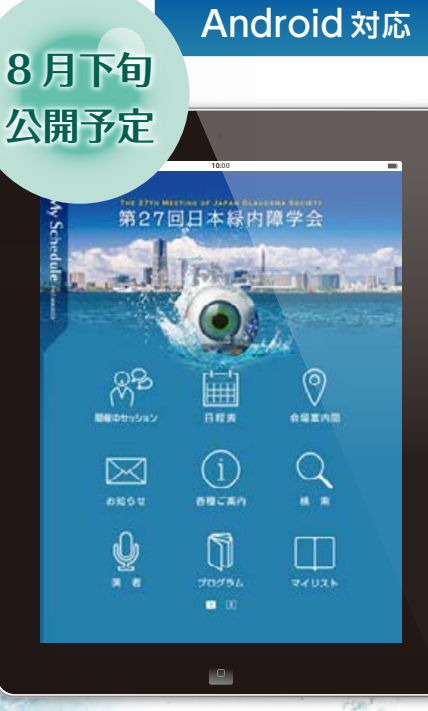

JGS2016

iPhone, iPad

抄録の閲覧にはパスワードが必要です。パスワードは抄録集P.7にてご案内しております。

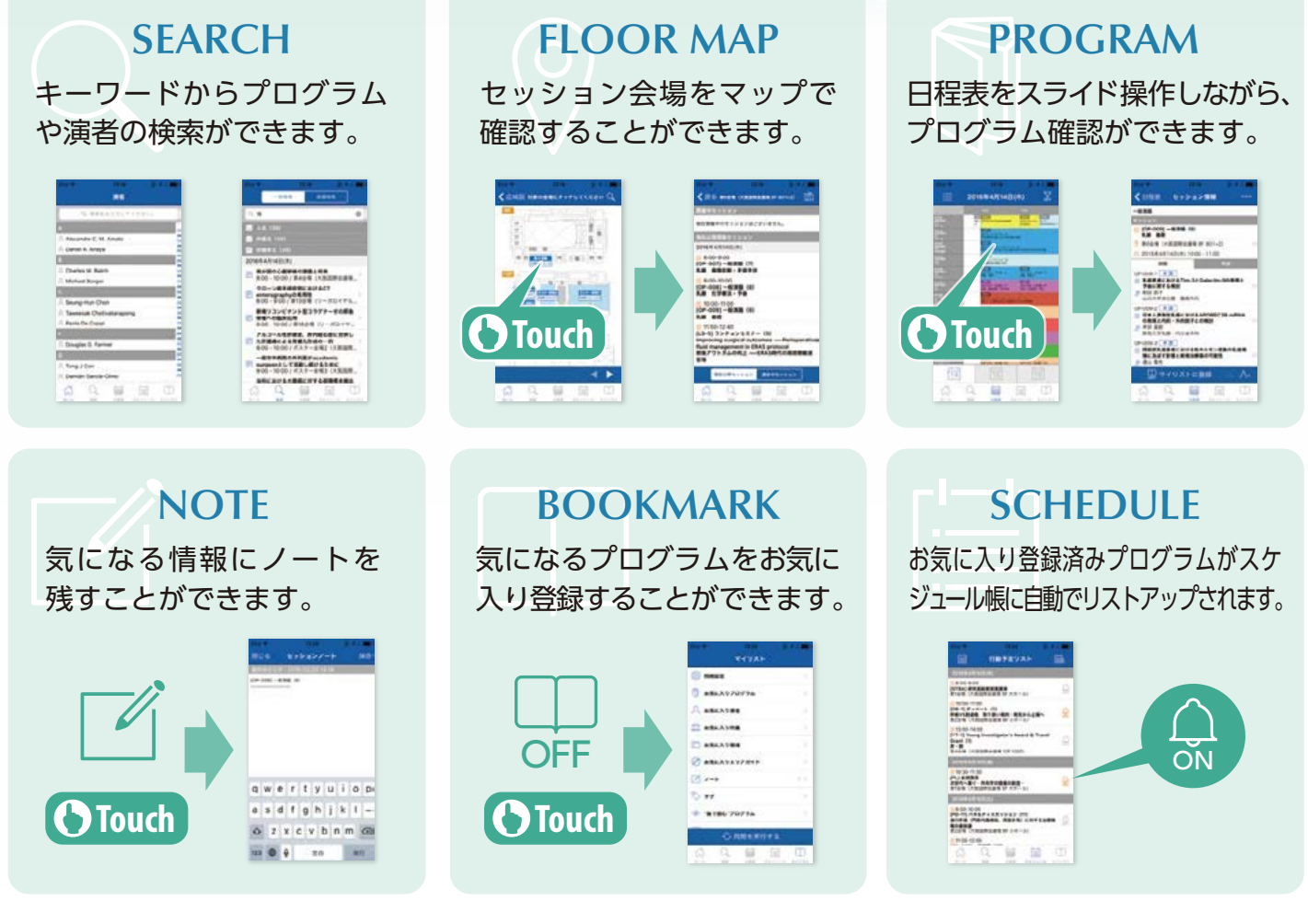

※ iPhone,iPod touch,iPad,App Store は、米国およびその他の国々で登録されたApple Inc.の登録商標です。
※ Android、Google Play TM は、Google Inc.の商標または登録商標です。

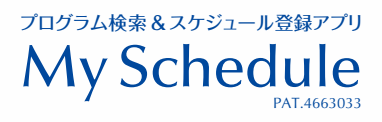

## My Schedule アプリの便利な機能

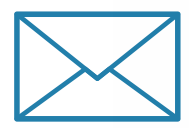

## 最新情報をアプリで入手

参加者へのご案内をアプリに配信します。 プログラム変更や参加者サービスの情報など、最新情報をお届けします。

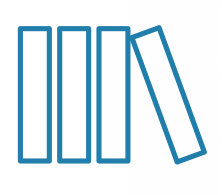

## 自分だけのMy Abstractを生成

お気に入りのプログラムのみを収録した 「My Abstract」をボタン操作のみで 簡単にPDF生成できます。 全演題の抄録ダウンロードもできます。

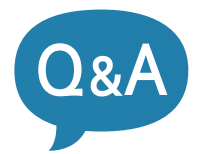

## アプリから質問を投稿

一般口演において、My Scheduleから演者への質問を受け付けます。 投稿された質問の一部は当日会場にて座長が読み上げ、 演者の方にご回答いただきます。

※会場前、会期中に質問を投稿できます。 ※すべての質問にご回答できない場合があります。

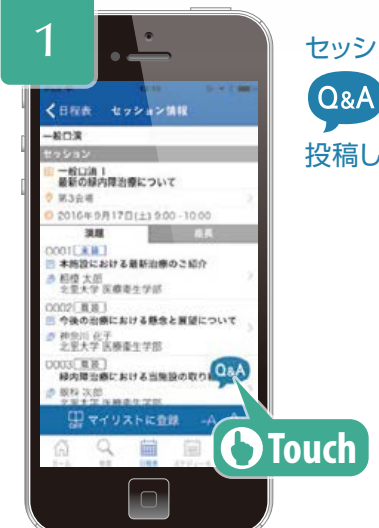

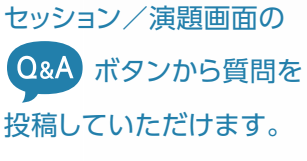

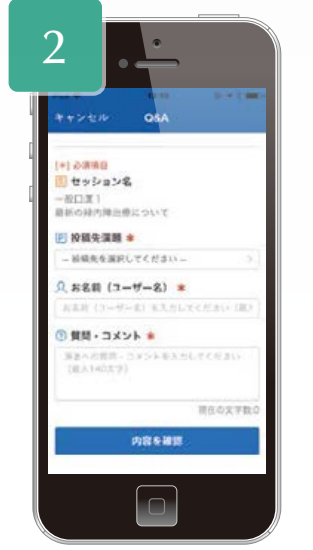

質問をする演者を選択し、 お名前、質問を入力して 送信してください。

▲演者名を選択
▲お名前(ユーザー名)を入力
▲質問・コメントを入力

My Schedule に関するお問合せ 第27回日本緑内障学会 運営事務局 株式会社コングレ内 〒102-8481 東京都千代田区麹町5-1 弘済会館ビル TEL 03-5216-5318 FAX 03-5216-5552 Email jgs2016@congre.co.jp